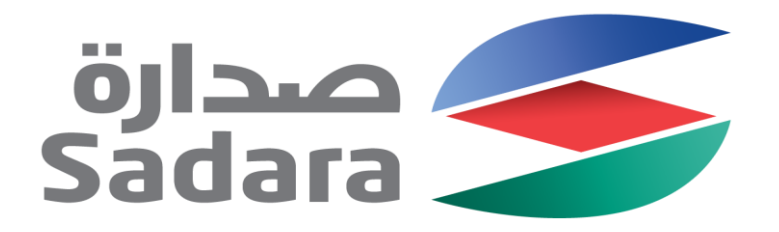

# Sadara Ariba Registration Guide

For New Suppliers

Creating Value Through Chemistry

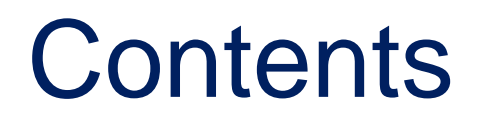

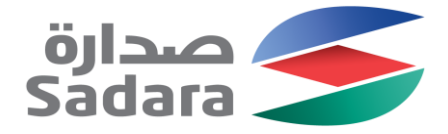

Requesting registration

Responding to invitation for Registration

Creating Account on Ariba Network (Ariba Network Profile)

Responding to Sadara Registration Questionnaire

Overview of your Ariba Supplier Dashboard

### **Creating Registration Request**

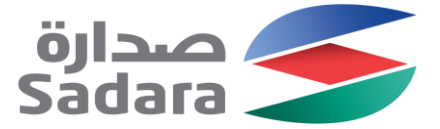

1. For a new registration with

Sadara, click on Create Account

Access Sadara's supplier portal through: <u>www.Sadara.com</u>

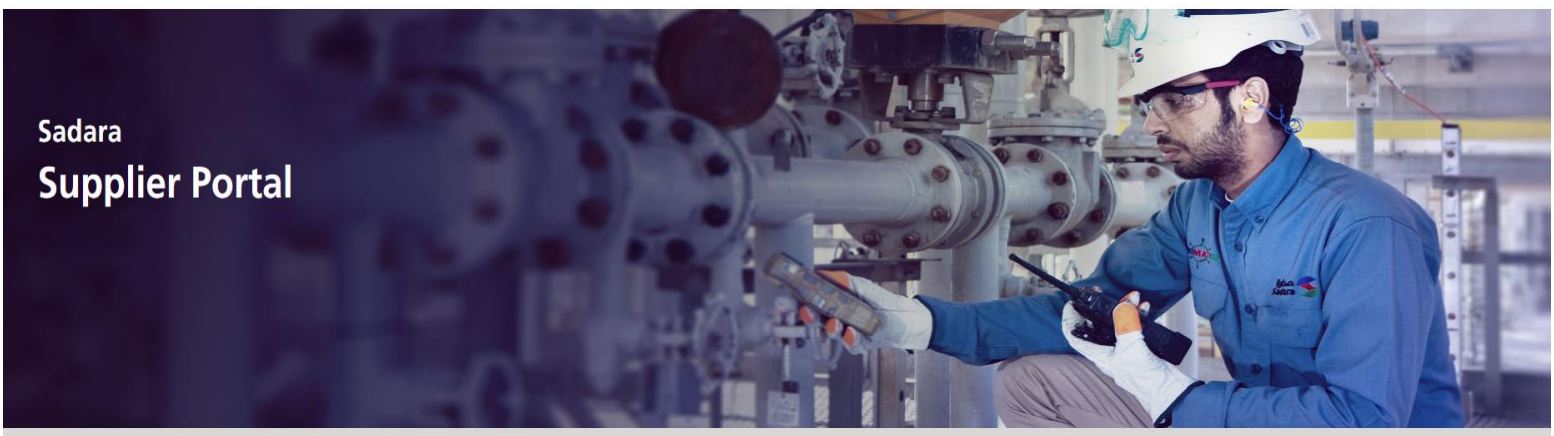

Home > Suppliers

#### Welcome

Welcome to Sadara's Supplier Portal. This Portal serves as the main communication channel for collaboration between our suppliers and Sadara's Procurement Department. Here you can create and update your profile as well as respond to certain requests from Sadara, including qualification questionnaires.

We aim to maintain successful strategic partnerships with our suppliers, facilitated by effective communication

Existing Suppliers
 New Suppliers

Support

# **Creating Registration Request**

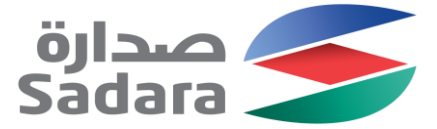

#### 2. You will be directed to, and required to fill the self registration form as per below instructions All questions marked with Supplier self-registration request form \*Supplier Name a star are mandatory \*Contact (First Name) \*Contact (Last Name) \*Phone No. Disclaimer: Please enter a phone number in the format starting with country code (ex: +966xxxxxxxx) You are only allowed to use company domains in email \*Email address address \*Address Street House Number \*Select the Commodity(ies) (Please select the lowest level) Street 2 Browse Search It is mandatory to provide the lowest Q +Add level of commodity. All parent level Street 3 selections will be rejected \*Type of Company District $\sim$ \*Commercial Registration/Government Trading License Postal Code City Please attach your company profile Click Submit When all the \*Country Upload File mandatory details have been Submit answered

Sadara - Confidential Information

### **Creating Registration Request**

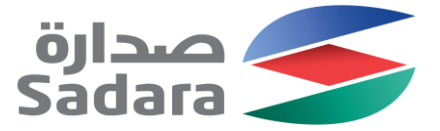

#### 3. After submission, your request will be reviewed and responded to by the Sadara team

| Your request for registration as a                                                                                                    | a supplier with sadara-                                                                                                  | T is complete. |          |
|----------------------------------------------------------------------------------------------------|----------------------------------------------------------------------------------------------------|----------------|----------|
| The sadara-T supplier management team will review your rec                                                                                                    | quest details and make a decision on you                                                                                 | ır request.    |          |
| Decision will be sent to your email at vendor_registration@sa                                                                                                    | dara.com                                                                                                    |                | Print    |
| Supplier self-registration request form<br>Supplier Name<br>Contact (First Name)<br>Contact (Last Name)<br>Phone No. Disclaimer: Please enter a phone number in the<br>format starting with country code (ex: +966xxxxxxxx) | Registered Company name<br>Authorized Contact Person First Name<br>Authorized Contact Person Last Name<br>+9669876543321 |                |          |
| Email address                                                                                                    | vendor_registration@sadara.com                                                                                           |                |          |
| Street                                                                                                    |                                                                                                    | xyz street     | Show All |
| House Number                                                                                                    |                                                                                                    | 0000           |          |
| Street 2                                                                                                    |                                                                                                    |                |          |
| Street 3                                                                                                    |                                                                                                    |                |          |
| District                                                                                                    |                                                                                                    | abc district   |          |
| Postal Code                                                                                                    |                                                                                                    | 11111          |          |
| City                                                                                                    |                                                                                                    | XYZ City       |          |
| Country                                                                                                    |                                                                                                    | SA             |          |
| Region                                                                                                    |                                                                                                    |                |          |
| Select the Commodity(ies) (Please select the lowest level)                                                                                                    | Apparel and Luggage and Personal Care Pro                                                                                | oducts         |          |
| Type of Company                                                                                                    | Trader                                                                                                    |                |          |
| Commercial Registration/Government Trading License                                                                                                    | 1234567                                                                                                    |                |          |
| Please attach your company profile                                                                                                    |                                                                                                    |                |          |

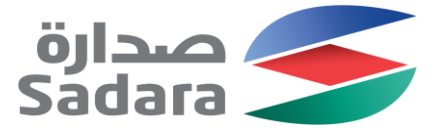

# Invitation To Register

After being approved by the Sadara team, you will receive an invitation email as below

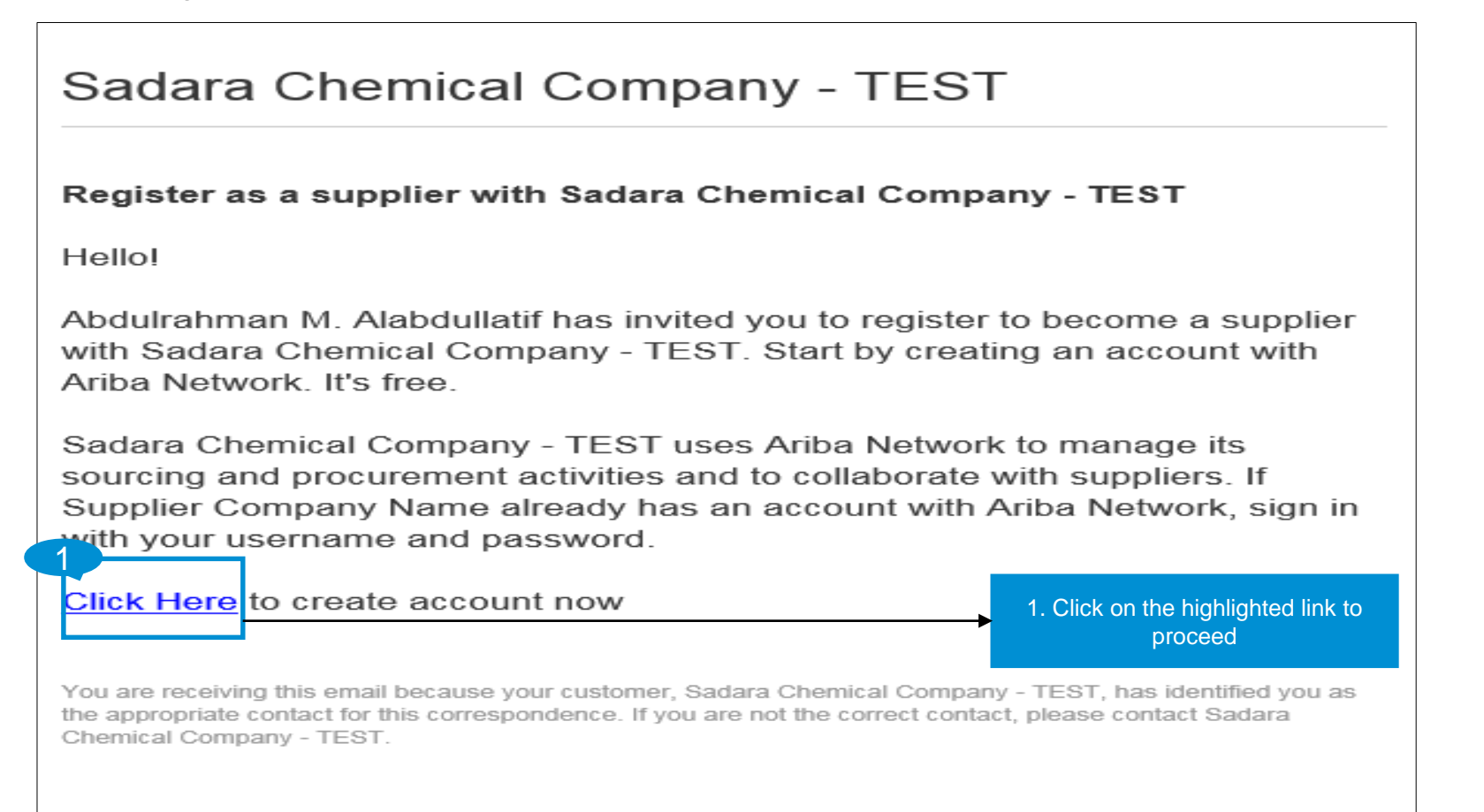

### **Creating Ariba Network Account**

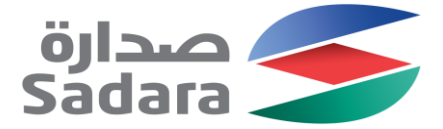

The first step is to create and Ariba Network account (if you have never transacted on Ariba with an other company before)

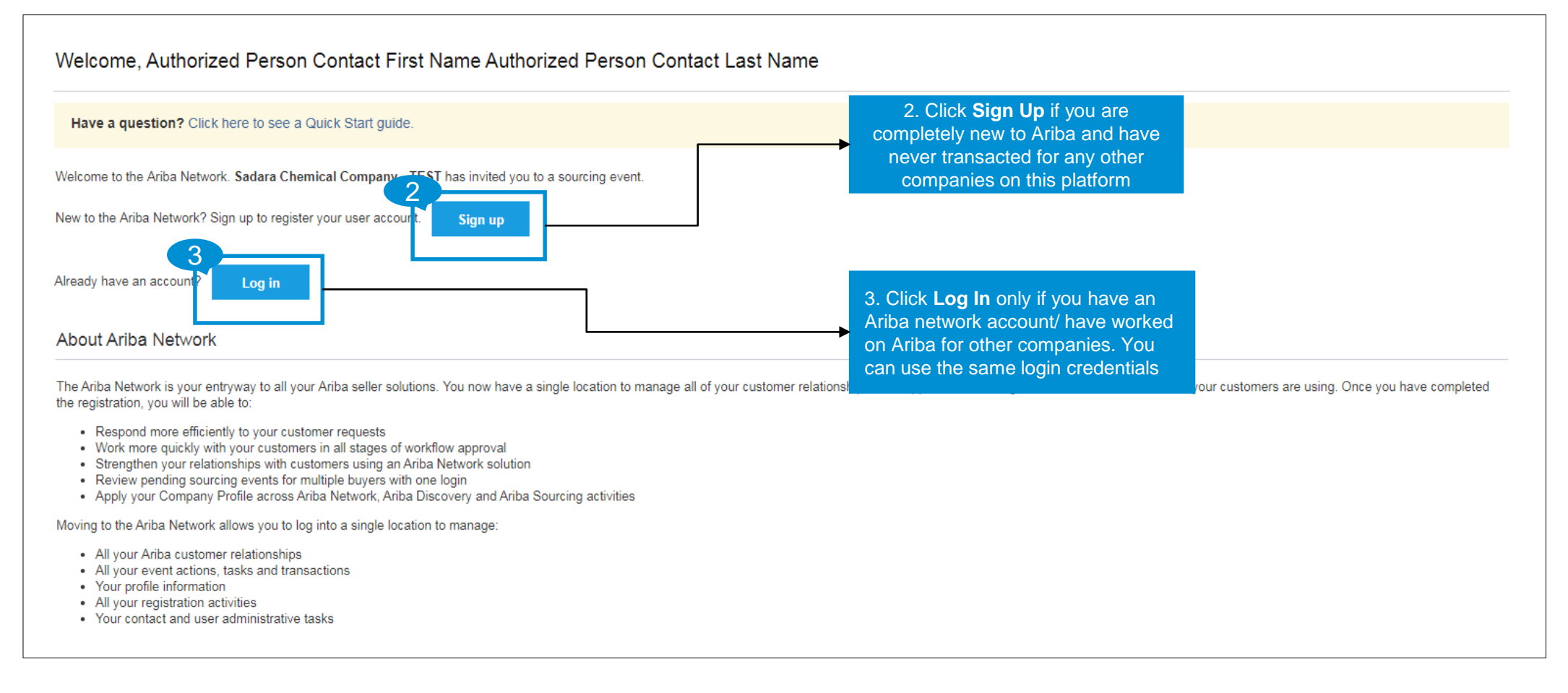

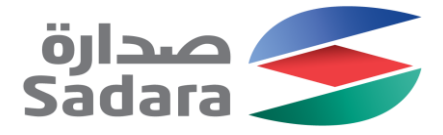

### **Creating Ariba Network Account**

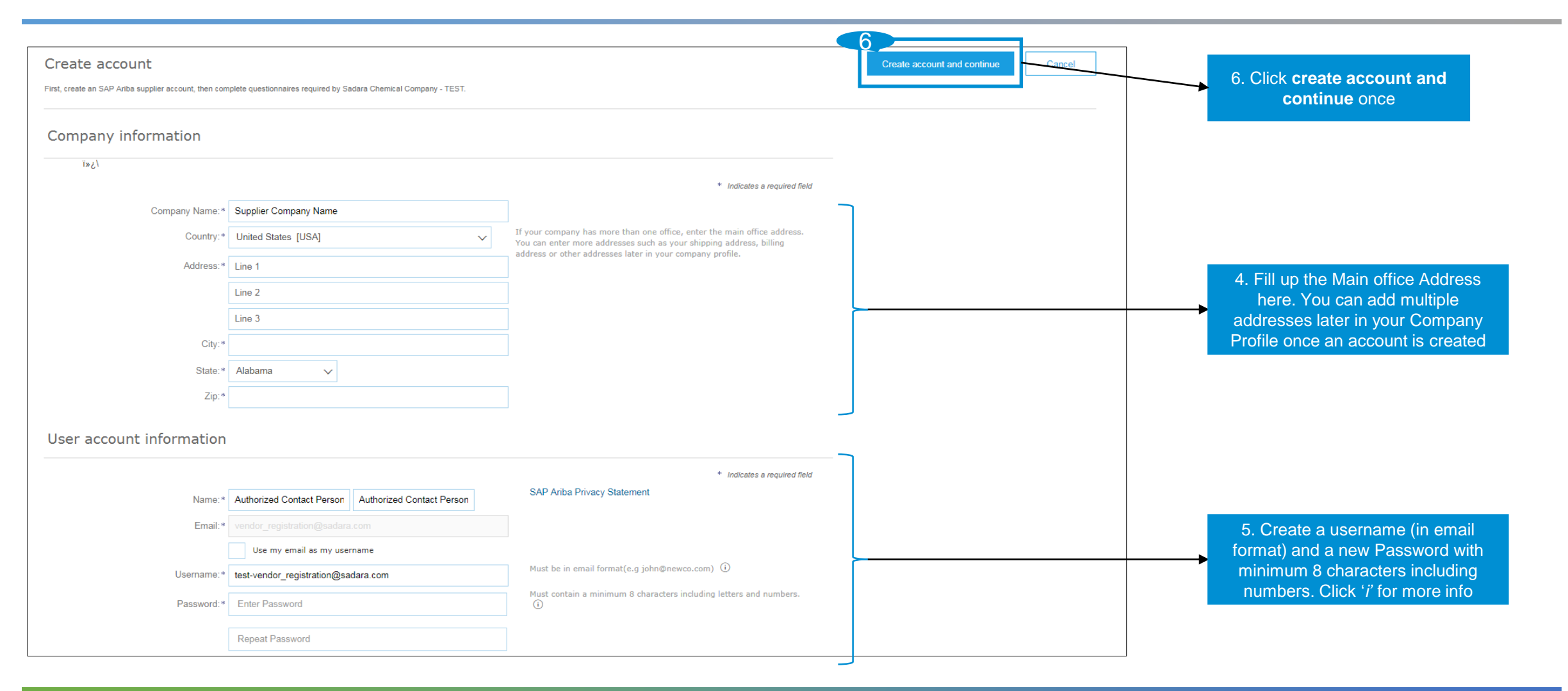

#### Sadara - Confidential Information

#### Welcome Email

Once your Ariba Network Account is created, you will receive the below email with the details of the AN ID (Ariba Network ID) and username you created

#### SAP Ariba /

#### Welcome to the Ariba Commerce Cloud

Your registration process on the Ariba Commerce Cloud for Supplier Company Name is now complete.

Your organization's account ID: AN01428766935-T

Your username: test-vendor registration@sadara.com

As the account administrator for this account, make sure to keep your username and password in a secure place. Do not share this information.

If you registered after receiving an invitation from an Ariba On Demand Sourcing buyer, you can now access and participate in the buyer's sourcing events. The Seller Collaboration Console provides a centralized location for you to manage all your Ariba On Demand Sourcing events and buyer relationships.

Ariba On Demand Sourcing buyers might request that you complete additional profile information as part of their Supplier Profile Questionnaire. When you access customer requested fields for a specific buyer, you will see a pop-up page with that buyer's name; that page contains the buyer's customer requested fields.

You can immediately perform administrative and configuration tasks such as creating users and completing your company profile. If account administration is not part of your job responsibility, you can transfer the administrator role at any time to another person in your organization whose responsibilities are more in line with account administration.

#### Good to Know:

Your Ariba Commerce Cloud account provides a central access point to the seller-facing capabilities of the following Ariba solutions:

- Ariba Discovery<sup>™</sup> (Leads)
- Ariba Sourcing<sup>™</sup> (Proposals)
- Ariba Contract Management<sup>™</sup> (Contracts)
- Ariba<sup>®</sup> Network (Orders & Invoices)

- The creator of the account is designated as the Administrator
- After account creation you can create more user(s), transfer administrative role and complete you AN company profile
- All Sadara registration forms, Qualification forms, Sourcing proposals and Contracts can be accessed from this account

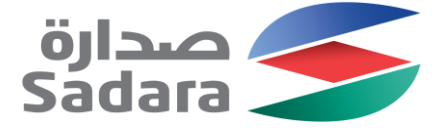

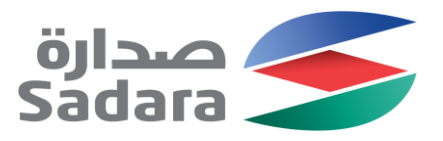

### Sadara Supplier Registration Form

After account creation, you will be directed to fill up and submit the Sadara Supplier Registration form. All questions marked with a star are mandatory

| Ariba Sourcir                      | Test Mode Company Settings                                                                                                    | ✓ Legacy Test f name ▼ Help Center >> |                          |
|------------------------------------|----------------------------------------------------------------------------------------------------|---------------------------------------|--------------------------|
| Go back to Sadara Chemical Corr    | pany - TEST Dashboard                                                                                                    | Desktop File Sync                     | Demoising time to Fill   |
| Console                            | Doc7290139 - SADARA Supplier Agentication rolling Regis                                                                                                    | B Time remaining<br>6 days 23:34:56 _ | and submit the form. The |
| Event Messages<br>Event Details    | All Content                                                                                                    | <b>.</b>                              | are 10 days              |
| Response History<br>Response Team  | Name 1                                                                                                    |                                       |                          |
|                                    | 1 GENERAL GUIDELINES                                                                                                    |                                       |                          |
| <ul> <li>Event Contents</li> </ul> | General Guidelines:                                                                                                    | 1                                     | Click to enlarge the     |
| All Content                        | The following questionnaire is required to be filled out by the SUPPLIER as a part of Sadara's Supplier Registration Process. Please complete all required fields and submit the supporting documents, accordingly to<br>questionnaire. All information and documentation provided by SUPPLIER will be treated confidentially by Sadara. Therefore, please take note of the following SUPPLIER guidelines: | enable Sadara evaluates SUPPLIER's    | form content             |
| GENERAL                            | All information to be provided shall be limited to the specific SUPPLIER Commercial Registration/government registration license                                                                                                    |                                       |                          |
| ' GUIDELINES                       | SUPPLIER's certifications must be valid for at least 30 days following registration submittal date. If expiration date is within 30 days, Sadara will hold the SUPPLIER's registration until SUPPLIER submits an update                                                                                                    | ed certification document.            |                          |
| 2 GENERAL                          | Any letter addressed to Sadara must be signed by an authorized company representative, certified with SUPPLIER business stamp and when required, authenticated by a government entity.                                                                                                    |                                       |                          |
|                                    | Recommend SUPPLIER periodically saves data entries in this process in order to avoid data re-entry in the event or a disruption in connectivity.                                                                                                    |                                       | Navigate through         |
| 3 CONTACT<br>DETAILS               |                                                                                                    |                                       | different sections here. |
| CONDANY                            | ▶ 2 GENERAL INFORMATION                                                                                                    |                                       | Section 1 id only for    |
| 4 DOCUMENTS                        | ▶ 3 CONTACT DETAILS                                                                                                    |                                       | information purpose      |
| 5 BANKING DETAILS                  | ► 4 COMPANY DOCUMENTS                                                                                                    |                                       |                          |
|                                    | ► 5 BANKING DETAILS                                                                                                    |                                       |                          |
|                                    | 6 I confirm that the information given in this questionnaire is true, complete and accurate                                                                                                    | * Unspecified V                       |                          |
|                                    | (*) indicates a required field                                                                                                    |                                       |                          |
|                                    | Submit Entire Response         Save         Compose Message         Excel Import                                                                                                    |                                       |                          |

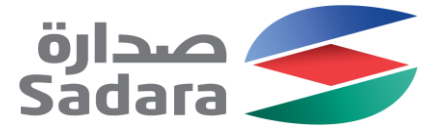

### **Registration Form-General Info Section**

| GENERAL INFORMATION                                                                                                    |                         |                      | (Section 2 of 5) 《 Prev.   Next 》 |
|----------------------------------------------------------------------------------------------------|-------------------------|----------------------|-----------------------------------|
| Name 1                                                                                                    |                         |                      |                                   |
| ▼ 2 GENERAL INFORMATION                                                                                                    |                         |                      |                                   |
| 2.1 Country                                                                                                    | * [SA] Saudi Arabia     | ×                    |                                   |
| Disclaimer: Please base your answer on the Nationality listed on your Commercial Registration/Government Registration Certificate.                                                     | 10.4.00000              |                      |                                   |
| Full Company Legal Name <i>In English</i>                                                                                                    |                         |                      |                                   |
| (If you are short of characters, please continue in the next question)                                                                                                    | *                       |                      |                                   |
| Disclaimer: Please base your answer on your official translated company name, as per your company name listed on the Commercial<br>Registration/government registration Certificatate. |                         |                      |                                   |
| 2.3 Full Company Legal Name In English (continued)                                                                                                    |                         |                      |                                   |
| 2.4 Full Company Legal Name In Arabic                                                                                                    | *                       |                      |                                   |
| (If you are short of characters, please continue in the next question)                                                                                                    |                         |                      |                                   |
| Disclaimer: Please base your answer on your Commercial Registration.                                                                                                    |                         |                      |                                   |
| 2.5 Full Company Legal Name In Arabic (continued)                                                                                                    |                         |                      |                                   |
| 2.6 Are you a subsidiary company for a parent company? If yes, please provide us with the parent company name                                                                          | * Unspecified ~         |                      |                                   |
| 2.9 Are you a parent company for a subsidiary company(s)? If yes, please provide us with subsidiary companies' names                                                                   | * Unspecified ~         |                      |                                   |
| 2.11<br>Establishment Date of Company                                                                                                    | *                       |                      |                                   |
| 2.12<br>Legal Form of Company                                                                                                    | * Limited Liability Com | pany (LLC) 🗸         |                                   |
|                                                                                                    | * Trader<br>Government  |                      |                                   |
| 2.14 Type of Company (Please Select as per Company Registration Certificate)                                                                                                    | Manufacturer            |                      |                                   |
|                                                                                                    | Service Provider        |                      |                                   |
|                                                                                                    | Distributor             |                      |                                   |
|                                                                                                    | *                       |                      |                                   |
| 2.15 Number of Employees                                                                                                    |                         |                      |                                   |
| 2.16 Saudization Percentage                                                                                                    | *                       |                      |                                   |
| 2.17 Registration city                                                                                                    | *                       |                      |                                   |
| Disclaimer: Please base your answer on your Commercial Registration.                                                                                                    |                         |                      |                                   |
| 2.18 D.U.N.S. Number                                                                                                    | - Chour Mara            |                      |                                   |
|                                                                                                    | *Snow More<br>Street:   | Comich Khohar streat | 0                                 |
|                                                                                                    |                         | Somen Kribbar street | House Number:                     |
|                                                                                                    | Street 2:               |                      | 0                                 |

- The types of questions in this section are:
  - Single select
  - Text
  - Multiple select
  - Yes/No
  - Number
  - Date Type
  - Address
- Length of Organization name (2.2 & 2.4) is limited to 40 characters. You may continue in the optional spaces (2.3 & 2.5)
- Commodity supplied must be selected to the lowest level (based on Commercial Registration/Government Business License)

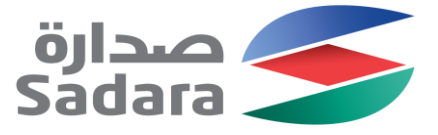

#### **Registration Form-Contact Details Section**

| CONTACT DETAILS                                                                                                    | (Section 3 of 5) 《 Prev.   Next 》 |
|----------------------------------------------------------------------------------------------------|-----------------------------------|
| Name 1                                                                                                    |                                   |
| V 3 CONTACT DETAILS                                                                                                    |                                   |
| ▼ 3.1 Authorized Person Details                                                                                                    |                                   |
| 3.1.1 Title                                                                                                    | * Unspecified $\lor$              |
| 3.1.2 First Name                                                                                                    | *                                 |
| 3.1.3 Last Name                                                                                                    | *                                 |
| 3.1.4 Position Title                                                                                                    | *                                 |
| 3.1.5 Phone Number/ Extension Disclaimer: Disclaimer: Please enter a phone number in the format starting with the country code (ex. +966xxxxxxxxx) | *                                 |
| 3.1.6 Mobile Number Disclaimer: Please enter a phone number in the format starting with the country code (ex. +966xxxxxxxx)                        |                                   |
| 3.1.7 Fax Number / Extension                                                                                                    |                                   |
| 3.1.8 E-mail                                                                                                    | *                                 |
| ▼ 3.2 Owner or Partner Contact Details More +                                                                                                    |                                   |
| 3.2.1 Is owner an Entity?                                                                                                    | * Unspecified V                   |
| 3.2.7 Phone Number/ Extension Disclaimer: Please enter a phone number in the format starting with the country code (ex. +966xxxxxxxx)              | *                                 |
| 3.2.8 Mobile Number Disclaimer Please enter a phone number in the format starting with the country code (ex. +966xxxxxxxxx)                        |                                   |
| 3.2.9 Fax Number / Extension                                                                                                    |                                   |
| 3.2.10 E-mail                                                                                                    | *                                 |
| 3.3 Add more Owner details?                                                                                                    | * Unspecified ~                   |
| (*) indicates a required field                                                                                                    |                                   |
|                                                                                                    |                                   |

- The types of questions in this section are:
  - Single select
  - Yes/No
  - Number
  - Date Type
  - Address
  - Attachment type
- Length of First name and Last name is restricted to 40 characters
- Phone number must be in format
   +966xxxxxxxxwith NO SPACES
   (+CountryCodePhoneNumber)
- Email address should be a company domain.
   Personal domains like Gmail, Yahoo, Hotmail etc. will not be accepted
- You can up to 4 Owner or Partner Contact Details and up to 1 Authorized Person Details
- For Establishments, attaching owners government ID is a must

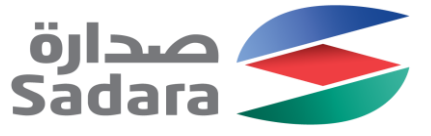

# **Registration Form-Company Documents Section**

| COMPANY DOCUMENTS                                                                                                    | (Section 4 of              | 5) 《 Prev.   Next 》 |                                       |
|----------------------------------------------------------------------------------------------------|----------------------------|---------------------|---------------------------------------|
| Name 1                                                                                                    |                            |                     |                                       |
| V 4 COMPANY DOCUMENTS                                                                                                    |                            |                     | · · · · · · · · · · · · · · · · · · · |
| ▼ 4.1 Certificate Data More +                                                                                                    |                            |                     |                                       |
| 4.1.1 Commercial Registration/Government License Certificate                                                                                                    | * Yes 🗸 🗸                  | Details             |                                       |
| 4.1.2 Chamber of Commerce & Industry Membership                                                                                                    | * Yes 🗸                    | Details             |                                       |
| 4.1.3 VAT Registration Certificate                                                                                                    | * Yes 🗸                    | Details             |                                       |
| 4.1.4 TAX Certificate                                                                                                    | * Yes 🗸 🗸                  | Details             |                                       |
| 4.1.5 Zakat and Income Certificate                                                                                                    | * Yes 🗸                    | Details             |                                       |
| 4.1.6 Zakat Unique Number                                                                                                    | *                          |                     |                                       |
| 4.1.7 Saudization Certificate                                                                                                    | * Yes 🗸                    | Details             |                                       |
| 4.1.8 Nitaqat Level                                                                                                    | * Unspecified $\lor$       |                     |                                       |
| 4.1.9 GOSI Certificate                                                                                                    | $*$ Yes $\lor$             | Details             |                                       |
| ▼ 4.2 OTHER REQUISITE DOCUMENTS AND DETAILS (IK)                                                                                                    |                            |                     |                                       |
| 4.2.1 Do you have a company profile? If yes, please attach                                                                                                    | Unspecified $\checkmark$   |                     |                                       |
| 4.2.3 Do you have a technical data and specifications of products/services profile? If yes, please attach.                                                                                                    | * Unspecified $\checkmark$ |                     |                                       |
| 4.2.5 Do you have a valid article of association? If yes, please attach                                                                                                    | * Unspecified $\checkmark$ |                     |                                       |
| 4.2.16 Please provide us with a designated authorized person letter approved by Chamber of Commerce                                                                                                    | *Attach a file             |                     |                                       |
| 4.2.17 Please provide the Location Map (Link) of your company. Please follow below instructions:                                                                                                    |                            |                     |                                       |
| 1. Open maps: https://www.google.com/maps/<br>2. Specific for yours: company participation with the specific states on top left of the page                                                                          |                            |                     | - I                                   |
| 2. Second to your company name using use second space on top ref of the page<br>3. If prompted, allow the browser to use your location                                                                               |                            |                     | _                                     |
| 4. Copy the Link that shows in your browser URL Bar with your Office's coordinates. It should be similar to this- (https://www.google.com/maps/@27.0861758,49.5525144,172)<br>5. Paste it in the space provided here |                            |                     |                                       |
| 4.2.26 Do you have a valid permit to operate within the Royal Commission for Jubail and Yanbu area? If yes, please attach                                                                                            | * Unspecified $\checkmark$ |                     |                                       |
|                                                                                                    |                            |                     |                                       |
| 4.2.28 Blass provide a list of liou expression way have deall with                                                                                                    |                            |                     |                                       |
| 4.2.20 Filease provide a list of key companies you nave dealt with                                                                                                    |                            |                     |                                       |
|                                                                                                    |                            |                     |                                       |
| 4.2.29 Do you acknowledge & accept the Sadara Supplier Code of Conduct? 📓 References-                                                                                                    | * Unspecified ~            |                     |                                       |

- The types of questions in this section are:
  - Single select
  - Yes/No
  - Number
  - Date Type
  - Certificate Type
  - Attachment Type
- The number and type of questions presented to you shall be dependent on your country; In Kingdom (IK) for Saudi Arabia based and Out Of Kingdom (OOK) for non local vendors
- Multiple attachments anywhere can be attached as a ZIP/RAR file

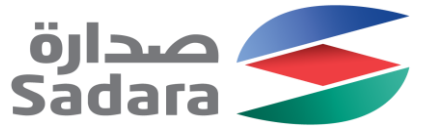

# **Registration Form-Company Documents Section**

| COMPANY DOCUMENTS                                                                                                    | (Section 4 of §            | 5) 《 Prev.   Next 》 |     |
|----------------------------------------------------------------------------------------------------|----------------------------|---------------------|-----|
| Name 1                                                                                                    |                            |                     |     |
| ▼ 4 COMPANY DOCUMENTS                                                                                                    |                            |                     | 1   |
| ▼ 4.1 Certificate Data More +                                                                                                    |                            |                     |     |
| 4.1.1 Commercial Registration/Government License Certificate                                                                                                    | * Yes 🗸                    | Details             | _   |
| 4.1.2 Chamber of Commerce & Industry Membership                                                                                                    | * Yes 🗸                    | Details             |     |
| 4.1.3 VAT Registration Certificate                                                                                                    | * Yes $\checkmark$         | Details             |     |
| 4.1.4 TAX Certificate                                                                                                    | * Yes 🗸                    | Details             |     |
| 4.1.5 Zakat and Income Certificate                                                                                                    | * Yes 🗸                    | Details             |     |
| 4.1.6 Zakat Unique Number                                                                                                    | *                          |                     |     |
| 4.1.7 Saudization Certificate                                                                                                    | * Yes 🗸                    | Details             |     |
| 4.1.8 Nitaqat Level                                                                                                    | * Unspecified $\checkmark$ |                     |     |
| 4.1.9 GOSI Certificate                                                                                                    | * Yes 🗸                    | Details             |     |
| ▼ 4.2 OTHER REQUISITE DOCUMENTS AND DETAILS (IK)                                                                                                    |                            |                     |     |
| 4.2.1 Do you have a company profile? If yes, please attach                                                                                                    | Unspecified $\checkmark$   |                     | _   |
| 4.2.3 Do you have a technical data and specifications of products/services profile? If yes, please attach.                                                                                                    | * Unspecified $\lor$       |                     |     |
| 4.2.5 Do you have a valid article of association? If yes, please attach                                                                                                    | * Unspecified $\checkmark$ |                     |     |
| 4.2.16 Please provide us with a designated authorized person letter approved by Chamber of Commerce                                                                                                    | *Attach a file             |                     |     |
| 4.2.17 Please provide the Location Map (Link) of your company. Please follow below instructions:                                                                                                    |                            |                     |     |
| 1. Open maps: https://www.google.com/maps/<br>2. Search for your company name using the search space on top left of the page                                                                                                    |                            |                     | - I |
| 3. If prompted, allow the browser to use your location<br>4. Conv.the Link that shows in your browser LIRI. Bar with your Office's coordinates. It should be similar to this, (https://www.google.com/mans/@27.0861758.49.5525144.172) |                            |                     | - 1 |
| 5. Paste it in the space provided here                                                                                                    |                            |                     |     |
| 4.2.26 Do you have a valid permit to operate within the Royal Commission for Jubail and Yanbu area? If yes, please attach                                                                                                    | ▼ Unspecified ∨            |                     |     |
|                                                                                                    |                            |                     |     |
| 4.2.28 Please provide a list of key companies you have dealt with                                                                                                    |                            |                     |     |
| יהובשי ד ואששי איז איז איז איז איז איז איז איז איז אי                                                                                                    |                            |                     |     |
|                                                                                                    |                            |                     |     |
| 4.2.29 Do you acknowledge & accept the Sadara Supplier Code of Conduct? 📓 References+                                                                                                    | * Unspecified V            |                     | _   |

- In Certificate Data:
  - Click [More+] besides 4.1 for procedure to fill certificate type questions
  - All details are mandatory
  - Do Not Change Certificate Type
     Field
- **4.2.29** contains the **Sadara Code of Conduct** which needs to be downloaded from References, signed and stamped with company stamp and attached back as a scanned copy

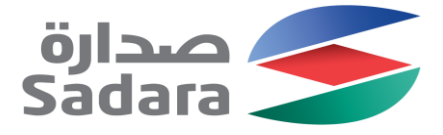

### **Registration Form-Bank Details Section**

| BANKING DETAILS                |                            |
|--------------------------------|----------------------------|
| Name 1                         |                            |
| ▼ 5 BANKING DETAILS            |                            |
| ▼ 5.1 Bank Details             |                            |
| 5.1.1 Bank Type                | Unspecified 🗸              |
| 5.1.2 Country                  | * [SA] Saudi Arabia 🗸 🗸    |
| 5.1.3 Name Of the Bank         | *                          |
| 5.1.4 Bank Branch              |                            |
| 5.1.5 Street                   |                            |
| 5.1.6 City                     |                            |
| 5.1.7 State/Province           |                            |
| 5.1.8 Postal Code              |                            |
| 5.1.9 Account Holder Name      | *                          |
| 5.1.10 ABA Routing Number      |                            |
| 5.1.11 Account Number          | * 333344444111             |
| 5.1.12 IBAN Number             | AB12340000001011234345671  |
| 5.1.13 SWIFT Code              | * ABCDXYZA                 |
| 5.1.14 Bank Account Type       | Unspecified $\checkmark$   |
| 5.1.15 Bank Letter             | *Attach a file             |
| 5.2 Add Another Bank?          | * Unspecified $\checkmark$ |
| 5.8 Add Intermediary Bank?     | * Unspecified $\checkmark$ |
| (*) indicates a required field |                            |

- The types of questions in this section are:
  - Single select
  - Text
  - Yes/No
  - Number
  - Attachment Type
- Please make sure there are no spaces/special characters in bank Number
- Please make sure there are **no spaces/special** characters in IBAN Number
- Please make sure there are **no spaces** on SWIFT Code
- You can add up to 4 bank details
- You can provide 1 Intermediary Bank details associated with the main bank

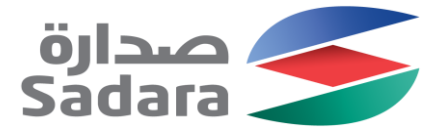

#### **Registration Form-Final Steps**

| Event Messages<br>Event Details<br>Response History<br>Response Team                    | All Content Name † 1 GENERAL GUIDELINES                                                                                                    | More +                                                                 | Pivot Table Layout<br>✓ Show Detail Rows                                                                                      | 2. Click o<br>options an<br>Collaps<br>♠ |
|-----------------------------------------------------------------------------------------|----------------------------------------------------------------------------------------------------|------------------------------------------------------------------------|----------------------------------------------------------------------------------------------------|------------------------------------------|
| Event Contents      All Content      GENERAL      GENERAL      GENERAL      INFORMATION | Content and     Content and     Content and     Content and     Cortificate.     Content and     Verify all data     Cortificate.     Content and     Verify all data     Content and     Verify all data     Content and     Content and     Verify all data     Content and     Content and     Verify all data     Content and     Content and     Verify all data     Content and     Content and     Verify all data     Content and     Content and | * [SA] Saudi Arabia<br>* JARIR BOOKSTORE                               | Expand All Detail Rows<br>Collapse All Detail Rows<br>Show / Hide Columns<br>✓ Description<br>✓ Requirements<br>✓ Attachments |                                          |
| 3 CONTACT<br>DETAILS<br>4 COMPANY<br>DOCUMENTS                                          | Commercial Registration/government registration Certificatate.  2.3 Full Company Legal Name In English (continued)  2.4 Full Company Legal Name In Arabic  (If you are short of characters, please continue in the next question)  Disclaimer: Please base your answer on your Commercial Registration                                                                                                    | *                                                                      | Outline Expansion<br>Expand All<br>Collapse All<br>Export to Excel                                                            |                                          |
| 5 DANKING DETAILS                                                                       | 2.5 Full Company Legal Name In Arabic (continued) 2.6 Are you a subsidiary company for a parent company? If yes, please provide us with the parent company name 2.9 Are you a parent company for a subsidiary company(s)? If yes, please provide us with subsidiary companies' names                                                                                                    | * Unspecified ↓<br>* Unspecified ↓                                     | Export all Rows<br>Export Current Page                                                                                        |                                          |
|                                                                                         | 2.11<br>Establishment Date of Company<br>2.12<br>Legal Form of Company                                                                                                    |                                                                        |                                                                                                    |                                          |
|                                                                                         | 2.14 Type of Company (Please Select as per Company Registration Certificate)                                                                                                    | Government<br>Manufacturer<br>Service Provider<br>Agent<br>Distributor |                                                                                                    |                                          |
|                                                                                         | 2.15 Number of Employees                                                                                                    | *                                                                      |                                                                                                    |                                          |

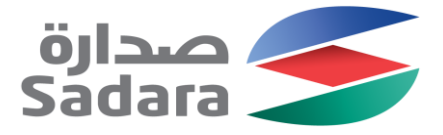

### **Registration Form-Final Steps**

| All Content                                                                                                    |                                                                                                    |                                                                                                    |                                                           | <b></b>   \$                                                                                                    |
|----------------------------------------------------------------------------------------------------|----------------------------------------------------------------------------------------------------|----------------------------------------------------------------------------------------------------|-----------------------------------------------------------|----------------------------------------------------------------------------------------------------|
| Name 1                                                                                                    |                                                                                                    |                                                                                                    |                                                           |                                                                                                    |
| 1 GENERAL GUIDELINES                                                                                                   |                                                                                                    |                                                                                                    | Mc                                                        | pre +                                                                                                    |
| ► 2 GENERAL INFORMATION                                                                                                |                                                                                                    |                                                                                                    |                                                           |                                                                                                    |
| ► 3 CONTACT DETAILS                                                                                                    |                                                                                                    |                                                                                                    |                                                           |                                                                                                    |
| ► 4 COMPANY DOCUMENTS                                                                                                  |                                                                                                    |                                                                                                    |                                                           |                                                                                                    |
| <ul> <li>5 BANKING DETAILS</li> <li>6 I confirm that the information give</li> </ul>                                   | en in this questionnaire is true, co<br>(*) indicates a required field                                                              | mplete and accurate                                                                                                    | 3. Complete<br>Question 6 by<br>answering Yes/No          | * Unspecified ~                                                                                                    |
| Submit Entire Response<br>5. Submit the<br>response by<br>clicking Submit<br>Entire Response<br>for Sadara's<br>review | Save Con<br>Save Con<br>4. Click on Save if<br>you DO NOT wish<br>to submit now.<br>Note: Sadara<br>cannot view a<br>saved response | mpose Message Excel Im<br>Click Compose<br>Message if you<br>wish to interact<br>with Sadara<br>Supplier<br>management team | Submit this response?<br>Click OK to submit.<br>OK Cancel | 6. Click ok to submit final<br>response for review to<br>Sadara. You cannot revise<br>your response once it has<br>been submitted until<br>approved by Sadara or<br>asked for additional details |

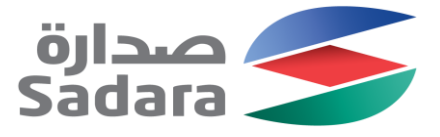

### **Registration Form-Dashboard**

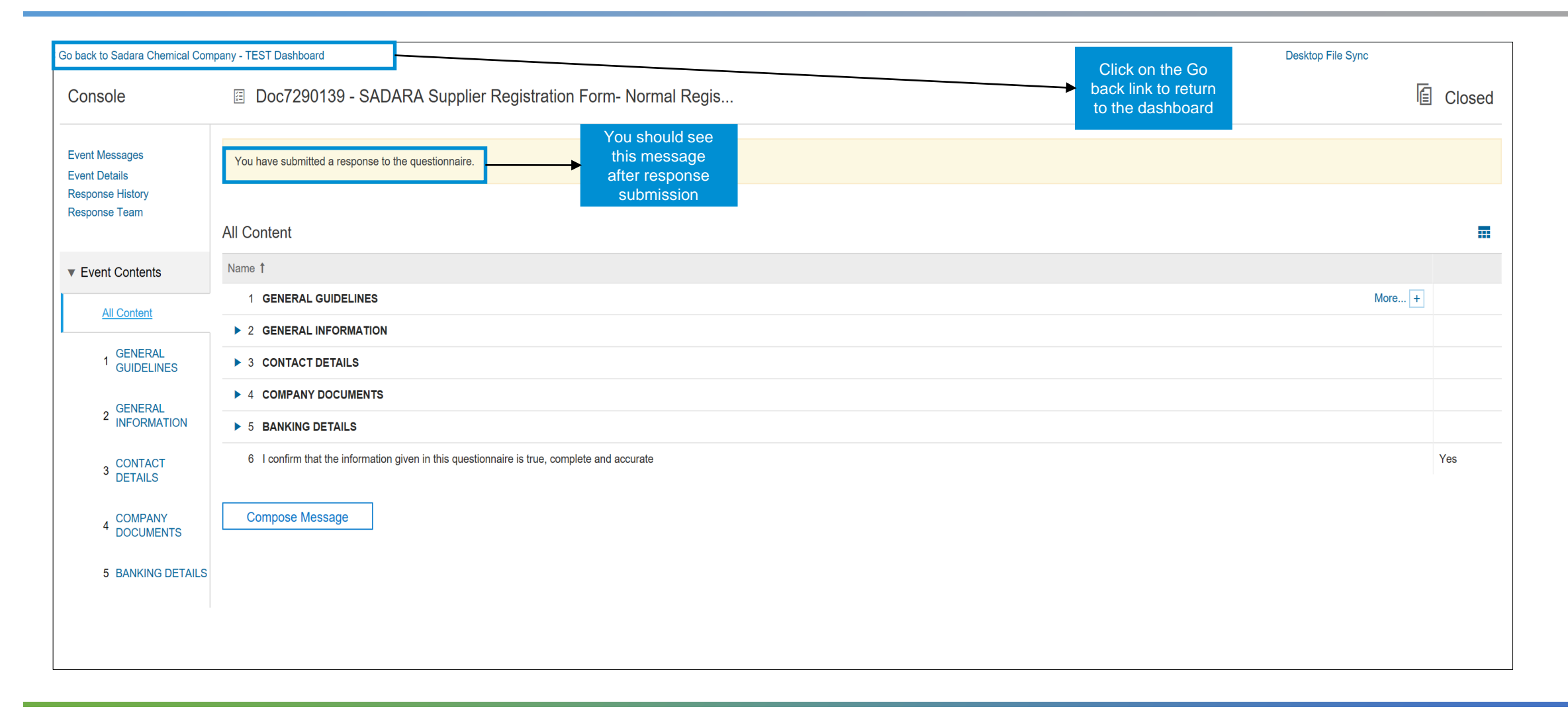

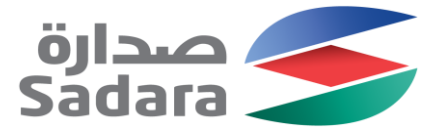

#### **Registration Form-Dashboard**

| Ariba Sourcing                 | Те                                                     | est Mode                                |                                                 |                                          |                                                     |                 | Company Settings ▼                                                                   | Legacy Test f name                | e • Help Center >>                           |                         |                                                                    |
|--------------------------------|--------------------------------------------------------|-----------------------------------------|-------------------------------------------------|------------------------------------------|-----------------------------------------------------|-----------------|--------------------------------------------------------------------------------------|-----------------------------------|----------------------------------------------|-------------------------|--------------------------------------------------------------------|
| SADARA CHEMICAL COMPANY - TEST |                                                        |                                         |                                                 |                                          |                                                     |                 |                                                                                      |                                   |                                              |                         | Navigate to<br>Proposals or                                        |
| There are no matched postings. | Welcome to the Ariadministers this site                | iba Spend Manaa<br>e in an effort to en | gement site. This site a sure market integrity. | ssists in identifying world class suppli | Go To My<br>LEADS<br>CONTRACTS<br>ORDERS & INVOICES | st. Ariba, Inc. | ANID: AN01429962173<br>Company Profile<br>Account Settings<br>Jsers<br>Notifications | LT                                | Logout<br>My Accoun<br>My Commu<br>Switch To | t<br>inity Profile      | Contracts or<br>change your<br>company/Accoun<br>details from here |
|                                | Events                                                 |                                         |                                                 |                                          |                                                     |                 | View All                                                                             |                                   | Legacy le                                    | st f name 1 Legacy Test |                                                                    |
|                                | Title                                                  | I                                       | D                                               | End Time ↓                               | No items                                            | Event Type      | Sourcing & Contracts S                                                               | iettings                          | Link User II                                 | com<br>Ds               |                                                                    |
|                                | Registration Que                                       | stionnaires                             |                                                 |                                          | 140 10119                                           |                 | Sourcing & Contracts N                                                               | ourcing & Contracts Notifications |                                              | ministrator             |                                                                    |
|                                | Title                                                  |                                         |                                                 | ID                                       | End Tim                                             | e t             | Status                                                                               |                                   |                                              | This is where           |                                                                    |
|                                | SADARA Supplier Registration Form- Normal Registration |                                         |                                                 | Doo7290139 12/26/2018 1:49 PM            |                                                     | 3 1:49 PM       | Pending Approval                                                                     |                                   |                                              | your Registration       |                                                                    |
|                                | Qualification Questionnaires                           |                                         |                                                 |                                          |                                                     |                 |                                                                                      |                                   | _                                            |                         | ,with status,                                                      |
|                                | Title                                                  | Title ID End Time ↓                     |                                                 | Commodity                                | Regions                                             | Regions St      |                                                                                      |                                   | appears                                      | appears                 |                                                                    |
|                                |                                                        |                                         |                                                 |                                          | No items                                            |                 |                                                                                      |                                   |                                              |                         |                                                                    |
|                                | Questionnaires                                         |                                         |                                                 |                                          |                                                     |                 |                                                                                      | =                                 |                                              |                         |                                                                    |
|                                | Title                                                  | ID End Time ↓                           |                                                 |                                          | Commodity                                           | Regions         |                                                                                      | Status                            |                                              |                         |                                                                    |
|                                |                                                        |                                         |                                                 |                                          | No items                                            |                 |                                                                                      |                                   |                                              |                         |                                                                    |
|                                | Certificates                                           |                                         |                                                 |                                          |                                                     |                 |                                                                                      |                                   |                                              |                         |                                                                    |
|                                | Certificate Info                                       |                                         | Effective                                       | Expiration                               | Attachment                                          | Que             | stionnaire                                                                           | Statu                             | s                                            |                         |                                                                    |
|                                |                                                        |                                         |                                                 |                                          | No items                                            |                 |                                                                                      |                                   |                                              |                         |                                                                    |
|                                |                                                        |                                         |                                                 |                                          |                                                     |                 |                                                                                      |                                   |                                              |                         |                                                                    |
|                                | Tasks                                                  |                                         |                                                 |                                          |                                                     |                 |                                                                                      |                                   |                                              |                         |                                                                    |

# Thank you

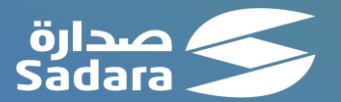